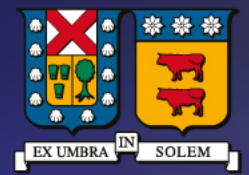

## UNIVERSIDAD TECNICA FEDERICO SANTA MARIA

DIRECCIÓN DE TECNOLOGÍAS DE LA INFORMACIÓN

Instructivo descarga, instalación y activación Autodesk para Académicos y Estudiantes

## Contenido

| Código de activación y descarga      | 3 |
|--------------------------------------|---|
| Instalar y activar Software Autodesk | 7 |

## Requisitos previos para obtención del producto

- Estudiantes con matricula vigente y cuenta de correo institucional (@sansano.usm.cl / @usm.cl ).
- Académicos con contrato vigente y cuenta de correo institucional (@usm.cl)

## Adquirir código de activación y descarga

- NOTA: Este procedimiento es válido para obtención de licencia de las siguientes aplicaciones: Autocad, Inventor, Maya, Revit, 3DS Max
- Ir a la siguiente dirección web e iniciar sesión con su cuenta institucional previamente validada:

http://www.autodesk.com/education/home

Clic en: "SIGN IN"

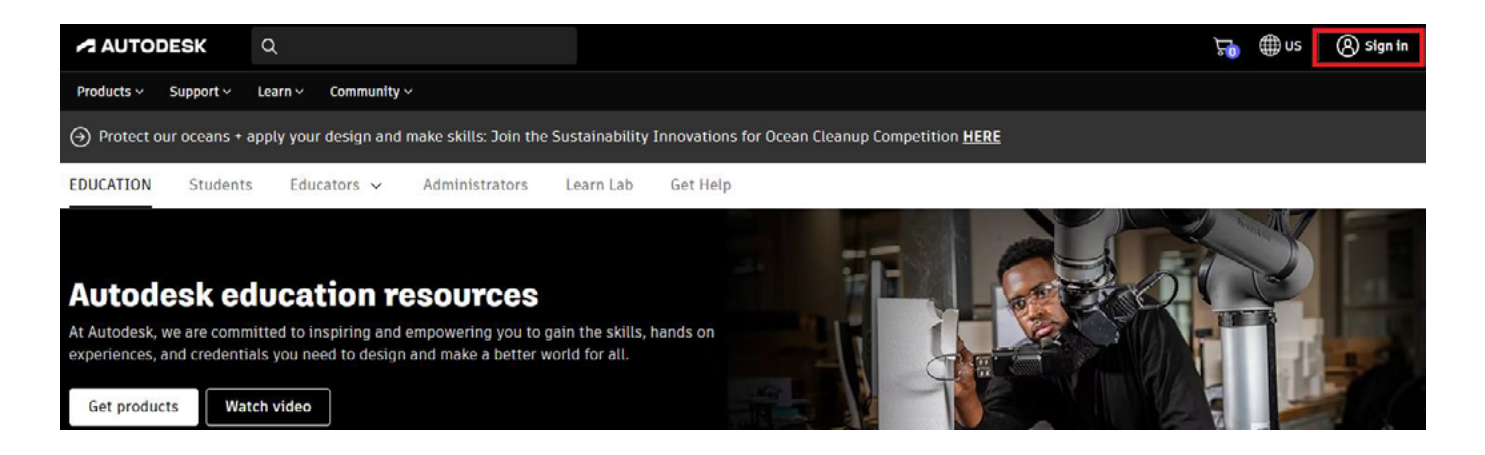

• En caso de no poseer una cuenta, seleccionar la opción: "CREATE ACCOUNT"

| Email                           | Nombre           |
|---------------------------------|------------------|
| name@example.com                | Nombr            |
| hanceexample.com                | Correo elec      |
|                                 | nombre           |
| NEXT                            | Confirmar        |
| NEW TO AUTODESK? CREATE ACCOUNT | nombre           |
|                                 | Contras          |
|                                 | Acepto<br>declar |
|                                 |                  |

| Nombre                                         | Apellido                         |               |
|------------------------------------------------|----------------------------------|---------------|
| Nombre                                         | Apellido                         |               |
| Correo electrónico                             |                                  |               |
| nombre.apellido@u                              | usm.cl                           | $\checkmark$  |
| Confirmar correo electrón                      | ico                              |               |
| nombre.apellido@u                              | usm.cl                           | ~             |
| Contraseña                                     |                                  |               |
| Acepto las condicione<br>declaración de privac | es de uso de Autodesk y<br>idad. | / confirmo la |

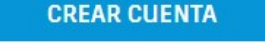

¿YA DISPONE DE UNA CUENTA? INICIE SESIÓN

- Completar el formulario con los campos requeridos (institucionales) y finalmente oprimir "Crear cuenta"
- Aparecerá la notificación confirmando el registro, enviando un correo a su cuenta registrada para su validación

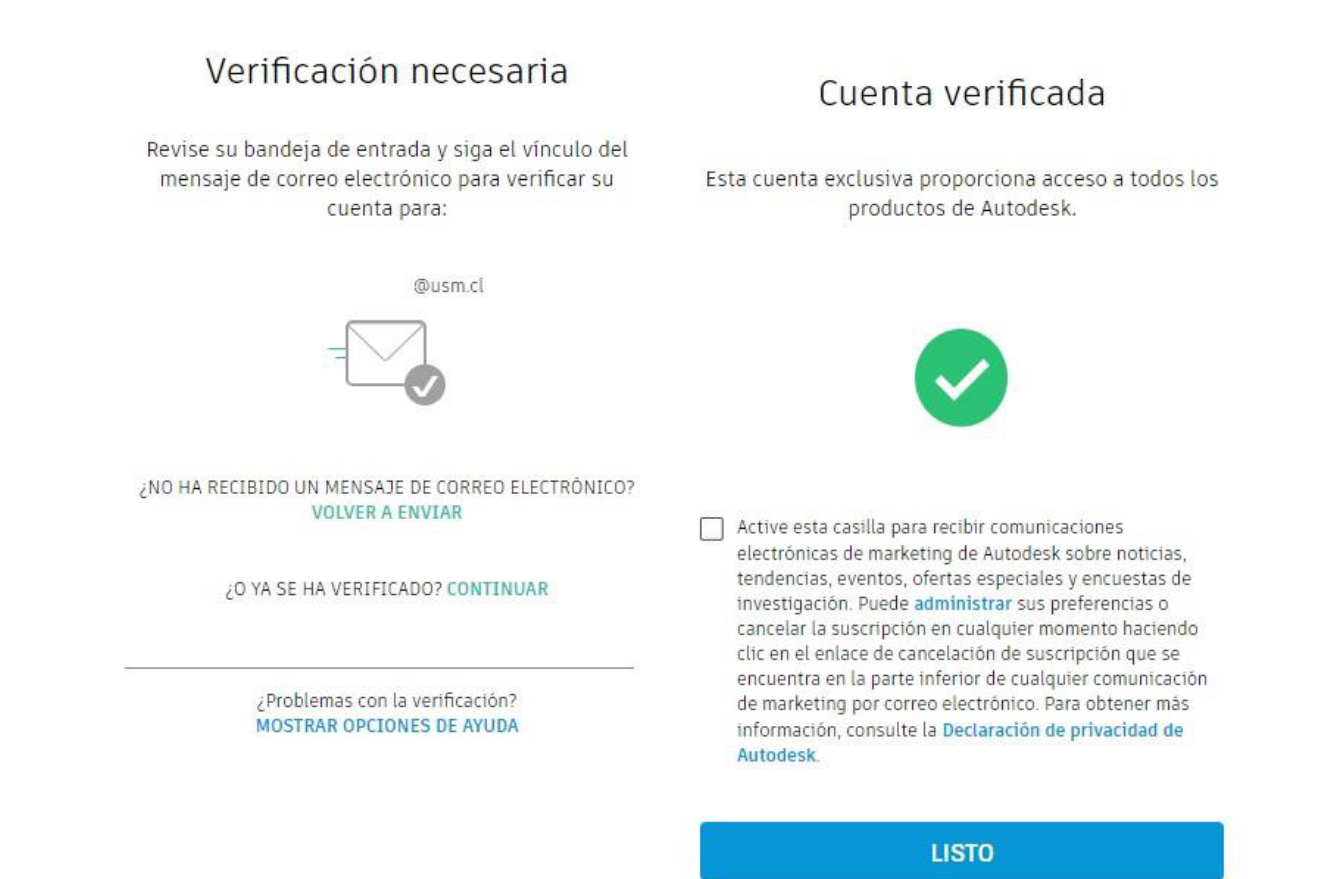

• A continuación, ir a campo "Support - Downloads" e ingresar en "Student and educators"

| AUTO         |                   |             |                          |
|--------------|-------------------|-------------|--------------------------|
| Products ~   | Support ^         | Learn 🗸     | Community ~              |
|              | $\leftarrow$ Back |             |                          |
| Discover Aut | Download y        | our         | gineering & Construction |
|              | Updates           |             |                          |
|              | File viewers      |             |                          |
| Desid        | Students an       | d educators |                          |
| 11-1-1-1     |                   |             |                          |

• Seleccionar la aplicación que se desea utilizar (en ejemplo se utilizara AutoCAD)

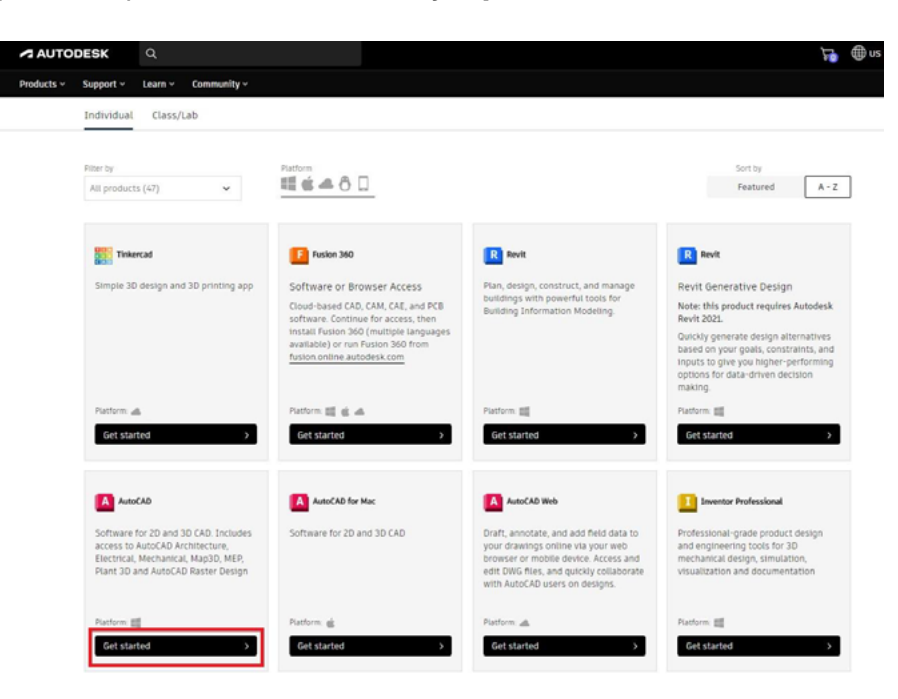

- Luego, click en "Get Started"
- A continuación, se pedirá validar el registro y la institución donde se aplicará la asignación de licencia, seleccionar **"Universidad Técnica Federico Santa Maria" y el campus correspondiente.**

| Account details                                                                                                    |                            | Subscription summary |
|----------------------------------------------------------------------------------------------------|----------------------------|----------------------|
| Check your information is correct and                                                                                                    | d all fields are complete. |                      |
|                                                                                                    |                            | Educational Access   |
| fabian.vargasn@usm.cl                                                                                                    |                            | - (24                |
| Update your email in your <u>Autodesk</u>                                                                                                    | account.                   | CONFIRM >            |
| First name                                                                                                    | Last name                  |                      |
| Nombre                                                                                                    | Apellido                   |                      |
| Educational Role                                                                                                    |                            |                      |
| Educator                                                                                                    | *                          |                      |
|                                                                                                    |                            |                      |
| Educational institution                                                                                                    |                            |                      |
| Locational matterion                                                                                                    |                            |                      |
| All helds required unless noted.                                                                                                    |                            |                      |
|                                                                                                    |                            |                      |
| School address                                                                                                    |                            |                      |
| Country                                                                                                    |                            |                      |
| Chile                                                                                                    | ~                          |                      |
| Address                                                                                                    |                            |                      |
|                                                                                                    |                            |                      |
|                                                                                                    | 23                         |                      |
| Add address line 2 (optional)                                                                                                    |                            |                      |
| City                                                                                                    | Postal code                |                      |
|                                                                                                    |                            |                      |
|                                                                                                    |                            |                      |
| School information                                                                                                    |                            |                      |
| School information                                                                                                    |                            |                      |
| School information<br>Institution type<br>University/Post-Secondary                                                                                                    | ~                          |                      |
| School information<br>Institution type<br>University/Post-Secondary                                                                                                    | ~                          |                      |
| School information<br>Institution type<br>University/Post-Secondary<br>Nerre of educational institution<br>Universidad Technica Rederico S                                    | v<br>ianta Mar             |                      |
| School information<br>Institution tape<br>University/Post-Secondary<br>Name of educational institution<br>Universidad Técnica Rederico S                                      | v<br>ianta Mar             |                      |
| School Information<br>Imiturion type<br>University/Post-Secondary<br>Name of educational institution<br>Universidad Técnica Pederico S<br>School webdic                       | Santa Mar                  |                      |
| School information<br>Institution type<br>University/Post-Secondary<br>Nere of educational institution<br>Universidad Técnica Pederico S<br>School website<br>https://usm.cl/ | ianta Mar                  |                      |

• En caso de seleccionar el rol de estudiante, al ingresar el registro deberá llenar el campo inferior señalando la fecha de término aproximada del periodo académico.

| Account details                                                         |                     | Subscription summary |
|-------------------------------------------------------------------------|---------------------|----------------------|
| Check your information is correct and all                               | Nelds are complete. | Educational Access   |
| fabian.vargasn@usm.cl<br>Update your email in your <u>Autodesk acco</u> | ant.                | 1/24                 |
| First name                                                              | Last name           | CONFIRM >            |
| Nombre                                                                  | Apellido            |                      |
| Educational Role                                                        |                     |                      |
| Educator                                                                | v                   |                      |
| Educational institution                                                 |                     |                      |
| All fields required unless noted.                                       |                     |                      |
| School address                                                          |                     |                      |
| Chile                                                                   |                     |                      |
| Address                                                                 |                     |                      |
| Add address line 2 (optional)                                           | ,                   |                      |
| City                                                                    | Firstal code        |                      |
| School information                                                      |                     | •                    |
| University/Post-Secondary                                               | *                   |                      |
| Name of educational institution                                         |                     |                      |
| Universidad Técnica Federico Sant                                       | a Mar               |                      |
| School website                                                          |                     |                      |
| https://usm.cl/                                                         |                     |                      |
|                                                                         |                     |                      |
| al terms and conditions                                                 |                     |                      |
| di dusa sur ludir:                                                      |                     |                      |

• Se confirmará el registro de usuario.

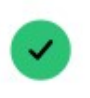

#### You're Confirmed!

Congrats! We've confirmed that you're eligible for educational access to Autodesk products, and your account status has been updated.

Your access will last 12 months from your confirmation of eligibility date, after which you can renew if you are still eligible. Now let's start designing and making.

Get Autodesk software

## Instalar y activar Software Autodesk

• Luego de regresar al menú de Software, se seleccionará "Get license" para obtener la licencia del programa

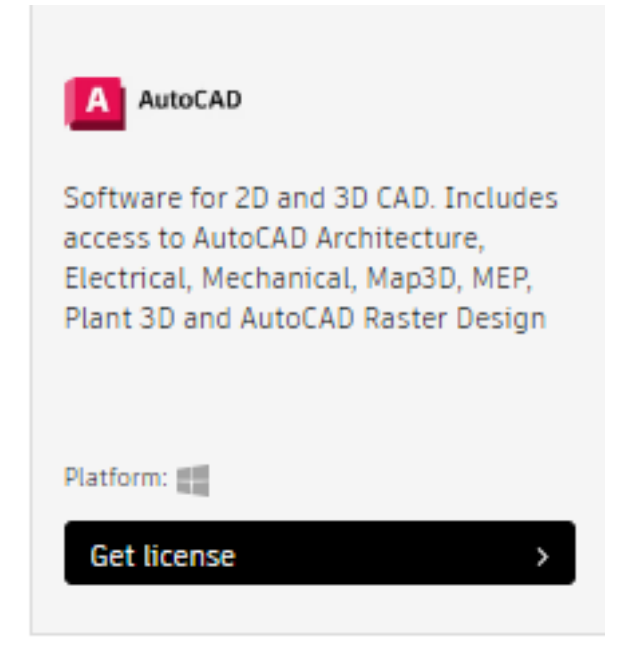

• Se mostrarán los datos de la licencia, también se enviará un correo con los datos indicados.

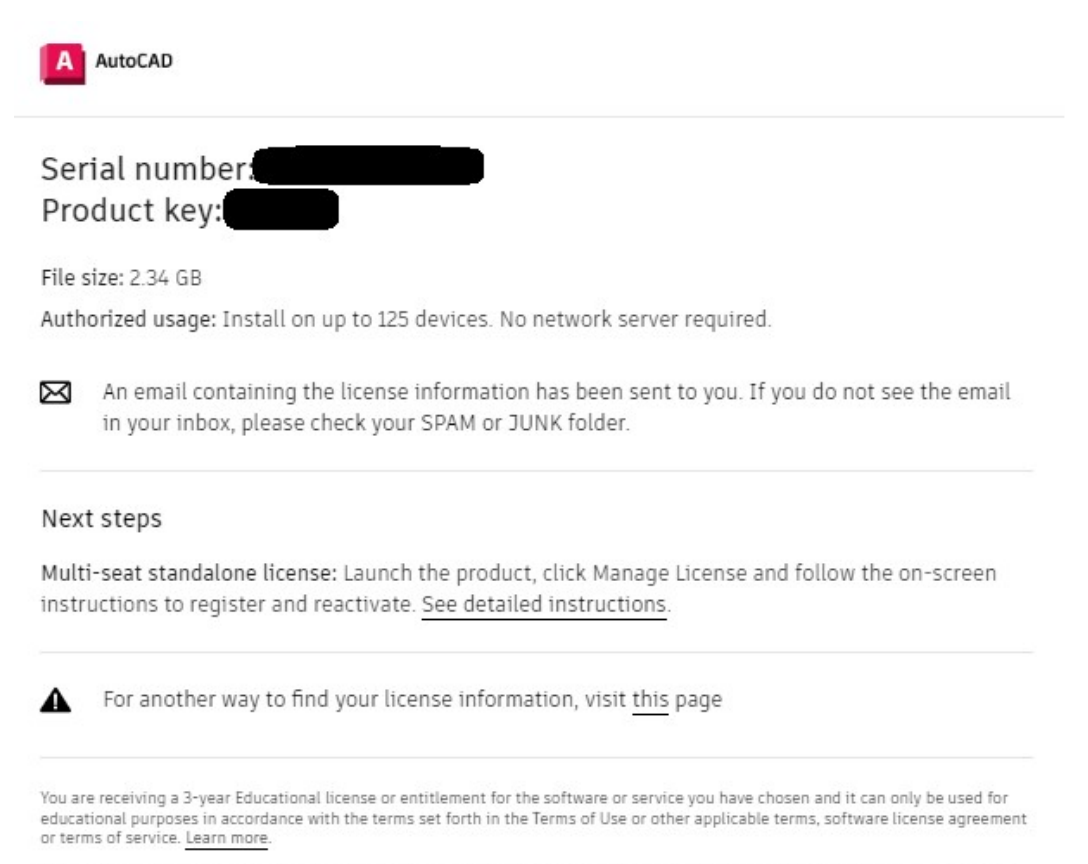

Installation restrictions apply. Software licensed through Education Community by students or educators may only be installed on the student's or educator's personal computer or devices. Software licensed through Education Community by educational institutions may only be installed on the educational institution's computers or devices. • Luego se procede a descargar e instalar el software.

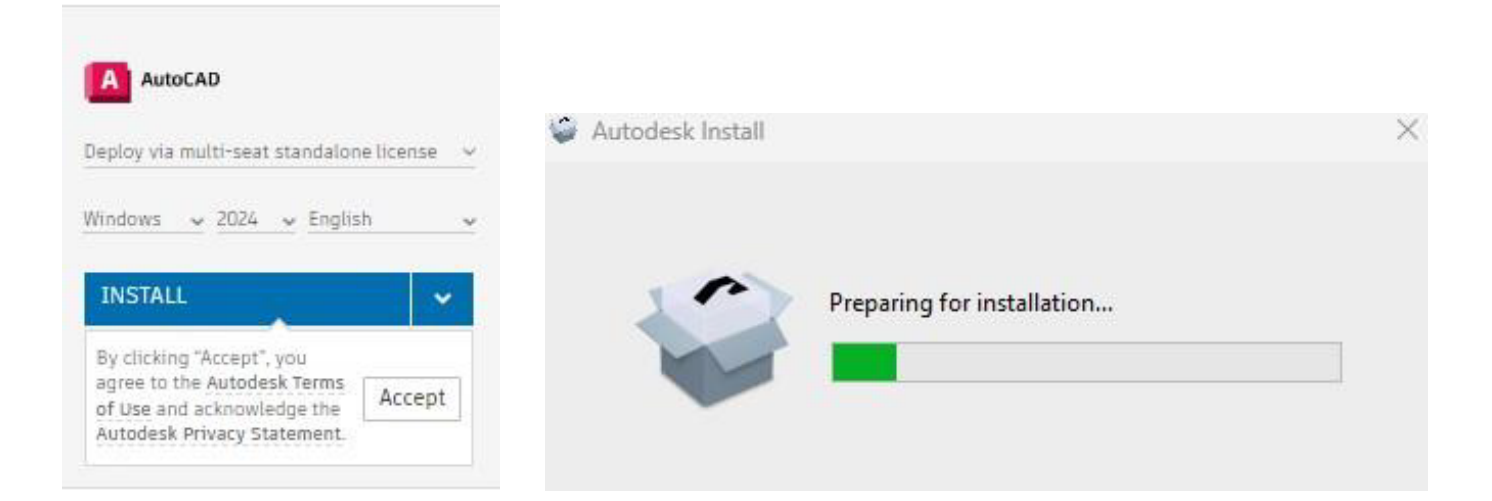

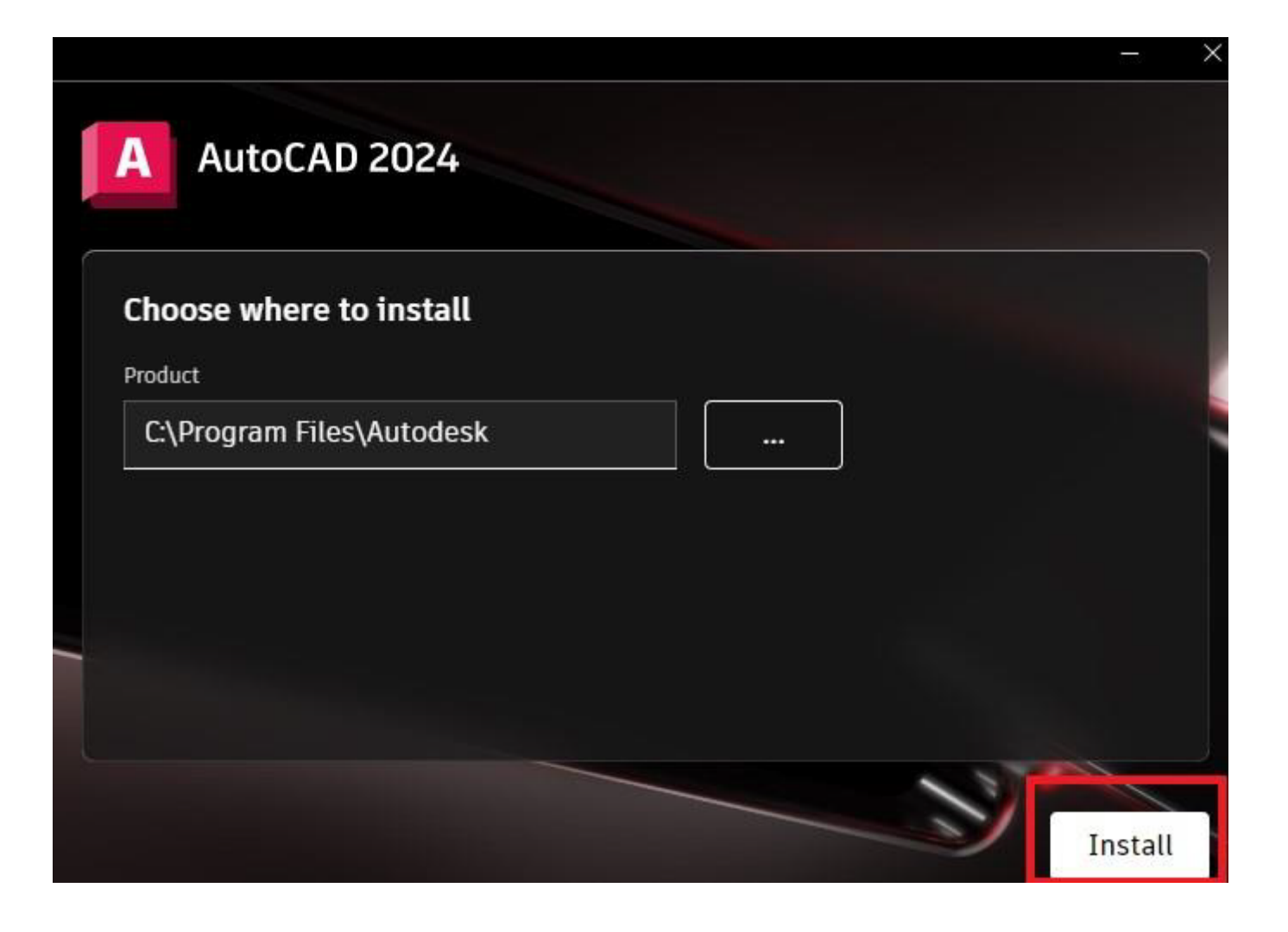

• Se ingresa en "Sign in whit your Autodesk ID" con la dirección de correo y contraseña registrada en Autodesk.

| AUTODESK AutoCAD |               |               |                       | × |
|------------------|---------------|---------------|-----------------------|---|
|                  | Let's         | s Get         | Started               |   |
|                  | () Sig        | n in with y   | our Autodesk ID       |   |
| Other lice       | nse types ——— | ^             |                       |   |
| Enter a          | serial number |               | Use a network license |   |
|                  | Select        |               | Select                |   |
|                  | w             | hat's my lice | ense type?            |   |

• Ingresamos luego del registro y hacer click en "Change license type"

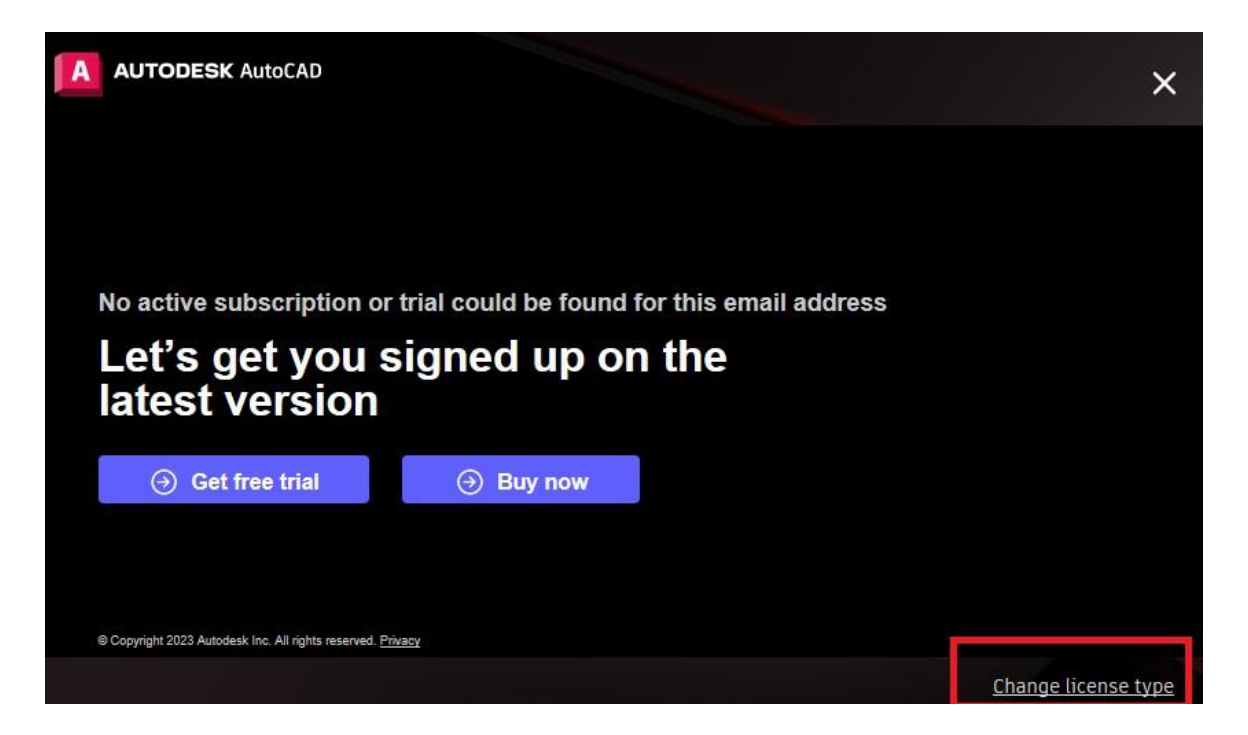

#### • Dar click en "Activate"

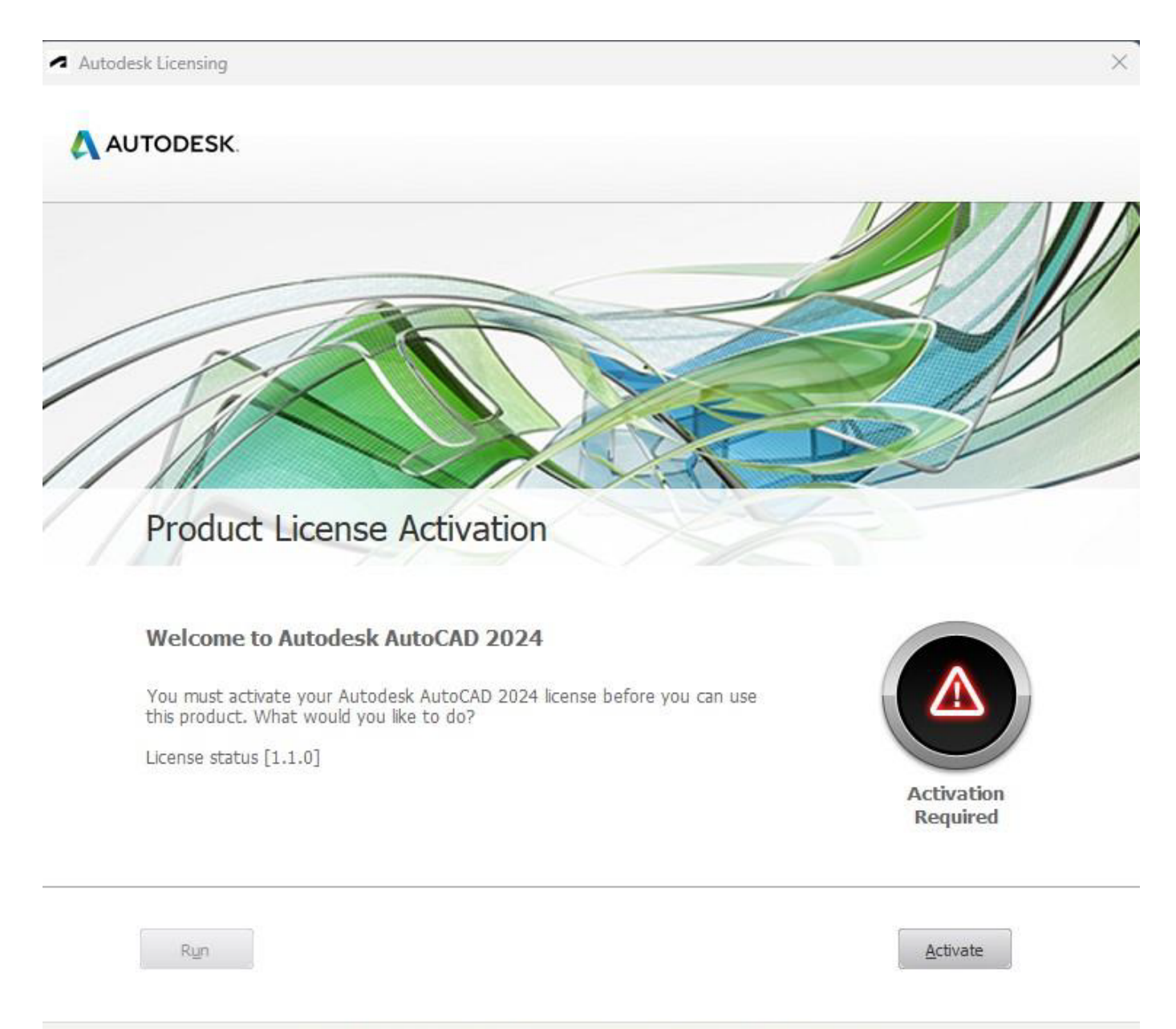

Copyright 2023 Autodesk Inc. All rights reserved. Version: 29.0.2.0. Privacy Policy

• Ingresamos los datos que nos entregó el producto para activar la licencia.

Autodesk Licensing - Activation Options

AUTODESK.

Enter Serial Number and Product Key

To activate Autodesk AutoCAD 2024, please enter the Serial Number and Product Key you received at the time of purchase in the fields below. This information can be found on the product package, in your "Autodesk Upgrade and Licensing Information" email, or a similar confirmation email from the point of purchase e.g. online store.

| Product Key: | Product Key: | Serial Number: | - |  |  |
|--------------|--------------|----------------|---|--|--|
|              |              | Product Key:   |   |  |  |
|              |              |                |   |  |  |

# Finalmente estaría instalado y activado correctamente el producto.